## **University of Miami CITI Web-Based Training Instructions**

To complete the University of Miami CITI Web-Based Training for the Ethical Conduct of Human Subjects in Research, follow the instructions shown below.

- 1. Register for the Course at <u>www.citiprogram.org</u>
- 2. Identify Swedish Medical Center as your participating institution.
- 3. Select the curriculum for "Biomedical Research Investigators and Key Personnel".
- 4. Go to the "Learner's Menu" and then "My Courses" to start your training.
- 5. Completing the Biomedical Research course may take 3 hours or more.
  - You do not have to complete the entire course in one session. You can bookmark your place in any module to save your place before exiting the course.
  - The course includes reading modules and a quiz after each module.
  - Once you start a quiz, you must finish the quiz before exiting the course. The system will not let you back into a quiz that you exit before finishing. The system will assign an "incomplete" for that quiz.
  - You may download most of the course content for your reference before taking quizzes. You may also retake any or all quizzes.
  - When you complete a quiz the system will inform you when and answer is correct or if an answer is incorrect they system will explain why.
- 6. When the course is successfully completed, the system will generate a Completion Report for you. The system will also email a copy of your Completion Report to the Swedish Medical Center IRB Office.